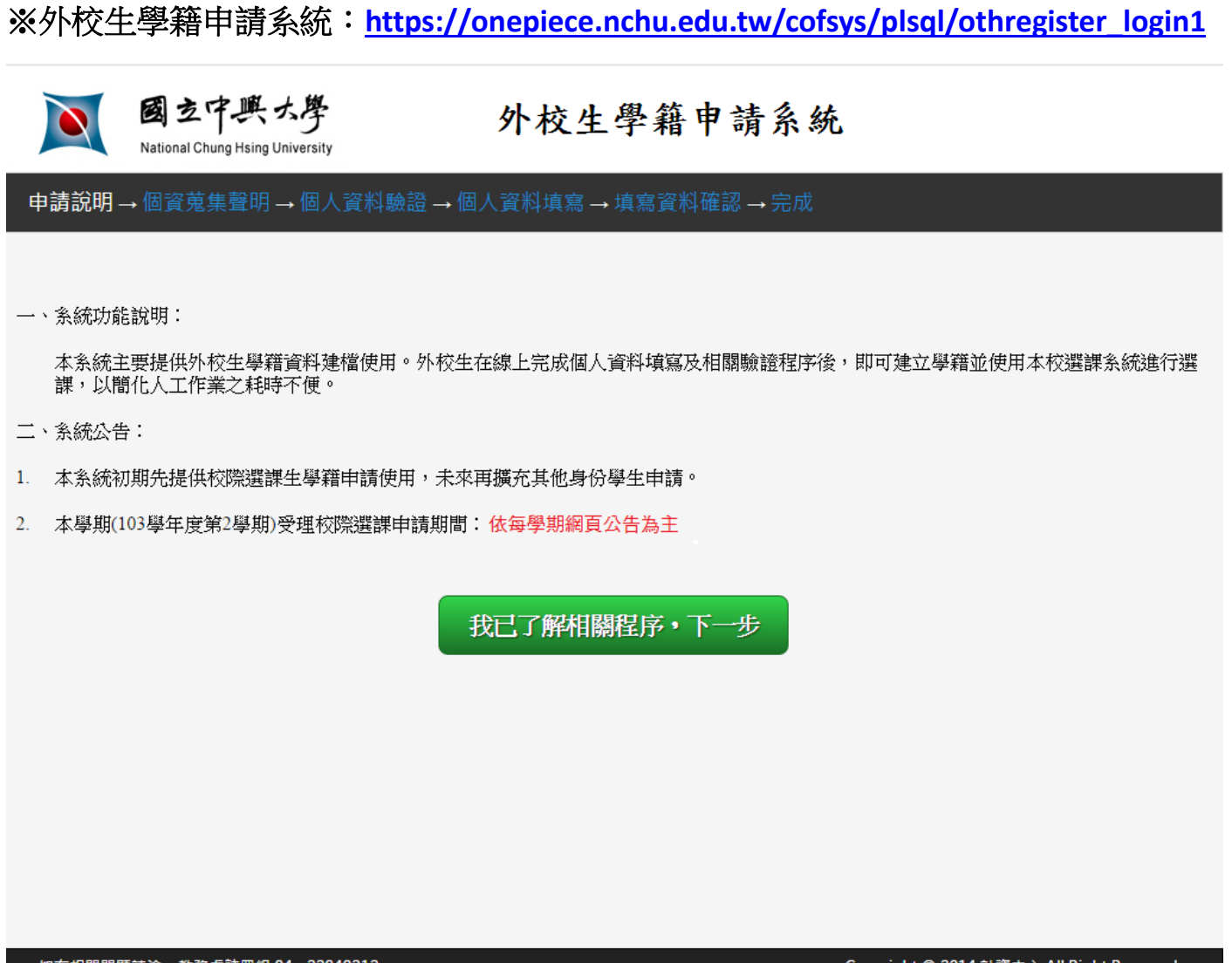

如有相關問題請洽:教務處註冊組 04 - 22840212

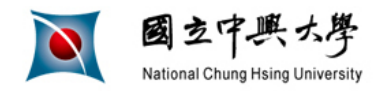

申請說明→個資蒐集聲明→個人資料驗證→個人資料填寫→填寫資料確認→完成

### 個人資料蒐集告知聲明

本同意書說明國立中興大學(以下簡稱本校)將如何處理本表單所蒐集到的個人資料。當您點選「我同意,下 一步」鈕並簽署本同意書時,表示您已閱讀、瞭解並同意接受本同意書之所有內容及其後修改變更規定。若您 未滿二十歲,應於您的法定代理人閱讀、瞭解並同意本同意書之所有內容及其後修改變更規定後,方得使用本 服務,但若您已接受本服務,視為您已取得法定代理人之同意,並遵守以下所有規範。

- 一、基本資料之蒐集、更新及保管
  - 本校蒐集您的個人資料在中華民國「個人資料保護法」與相關法令之規範下,依據本校【隱私權政策聲明】,蒐集、處理及利用您的個人資料。
  - 2. 請於申請時提供您本人正確、最新及完整的個人資料。

3.本校因執行業務所蒐集您的個人資料包括姓名、身分證字號、生日、所屬學校、聯絡方式、原學校學號等。

4. 若您的個人資料有任何異動,請主動向本校申請更正,使其保持正確、最新及完整。

- 5. 若您提供錯誤、不實、過時或不完整或具誤導性的資料,您將損失相關權益。
- 6.您可依中華民國「個人資料保護法」,就您的個人資料行使以下權利:

(1)請求查詢或閱覽。(2)製給複製本。(3)請求補充或更正。(4)請求停止蒐集、處理及利用。(5)請求刪除。 但因本校執行職務或業務所必須者,本校得拒絕之。若您欲執行上述權利時,請參考本校【隱私權政策聲明】 之個人資料保護聯絡窗口聯絡方式與本校連繫。但因您行使上述權利,而導致權益受損時,本校將不負相關賠 償責任。

二、 蒐集個人資料之目的

- 1.本校為提供學籍資料建檔、教育及訓練行政之特定目的需蒐集您的個人資料。
- 2. 當您的個人資料使用方式與當初本校蒐集的目的不同時,我們會在使用前先徵求您的書面同意,您可以 拒絕向本校提供個人資料,但您可能因此喪失您的權益。
- 3. 本校利用您的個人資料期間為即日起50年,利用地區為台灣地區。
- 三、基本資料之保密

您的個人資料受到本校【隱私權政策聲明】之保護及規範。本校如違反「個人資料保護法」規定或因天災、事變或其他不可抗力所致者,致您的個人資料被竊取、洩漏、竄改、遭其他侵害者,本校將於查明後以電話、信函、電子郵件或網站公告等方法,擇適當方式通知您。

四、 同意書之效力

# 基於個人資料保護法。同學閱讀並按同意。才能正式進入申請程序。

本同意書之解釋與適用,以及本同意書有關之爭議,均應依照中華民國法律予以處理,並以臺灣臺中地方法院 為管轄法院。

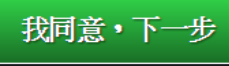

放棄・取消申請回申請首頁

如有相關問題請洽:教務處註冊組 04 - 22840212

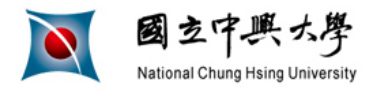

申請說明→個資蒐集聲明→個人資料驗證→個人資料填寫→填寫資料確認→完成

### 個人資料驗證

| 請輸入您的身分證字號或居留證號 | A12    |
|-----------------|--------|
| 請選擇申請的身份別       | 校際選課生▼ |

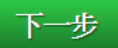

回上頁

如有相關問題請洽:教務處註冊組 04 - 22840212

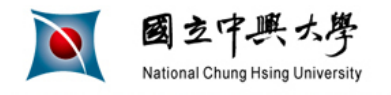

申請說明→個資蒐集聲明→個人資料驗證→個人資料填寫→填寫資料確認→完成

### 個人資料填寫(校際選課生)

| 姓名    | 王小明              | 身分證字號 | A12       |
|-------|------------------|-------|-----------|
| 出生日期  | 1995▼年1▼月1▼日     | 通訊電話  | 09        |
| 電子郵件  | e = @nctu.edu.tw | 手機    | 09        |
| 所屬學校  | 國立交通大學           | 原學校學號 | 021959001 |
| 原學校科系 | 外文系              | 原學校年級 | 3         |

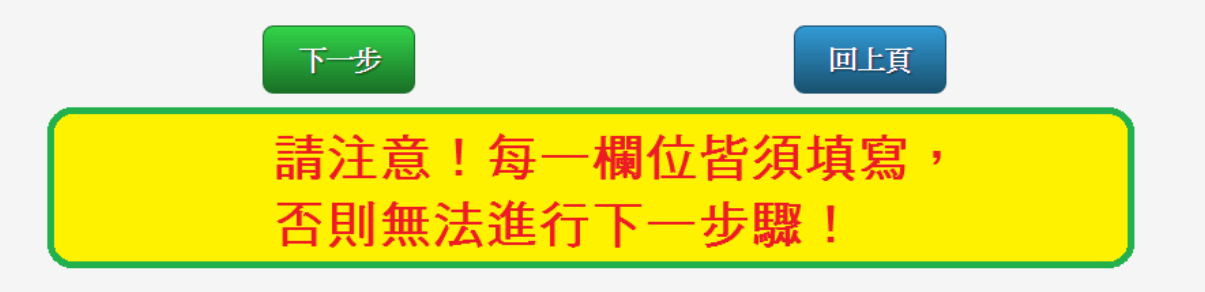

如有相關問題請洽:教務處註冊組 04 - 22840212

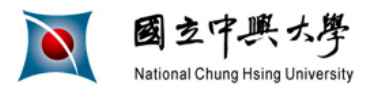

申請說明→個資蒐集聲明→個人資料驗證→個人資料填寫→填寫資料確認→完成

### 個人資料填寫(校際選課生)

| 姓名    | 王小明          | 居留證號  | A12       |
|-------|--------------|-------|-----------|
| 出生日期  | 1995年1月1日    | 通訊電話  | 09        |
| 電子郵件  | @nctu.edu.tw | 手機    | 09        |
| 所屬學校  | 國立交通大學       | 原學校學號 | 021959001 |
| 原學校科系 | 外文系          | 原學校年級 | 3         |

注意:以上資料一經送出即無法修改,務請仔細確認以免影響您的權益

確認無誤・資料送出

資料有誤・回上頁修改

如有相關問題請洽:教務處註冊組 04 - 22840212

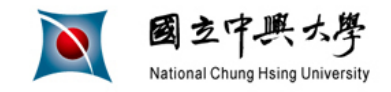

申請說明→個資蒐集聲明→個人資料驗證→個人資料填寫→填寫資料確認→完成

王小明您好,您已完成(校際選課生)學籍資料建立

教務系統已為您建立帳號及密碼,相關資訊如下:

帳號(=學號): 0103

預設密碼: 身分證後四碼 + 生日後四碼

點選網址直接選課<sup>現在您可到選課系統進行選課,選課網址如下</sup> https://onepiece.nchu.edu.tw/cofsys/plsql/acad\_home

備註:

1.如果無法登入選課系統選課,請聯繫本校註冊組查明原因, 聯絡電話:04-22840212轉12

2. 選課系統的操作說明請點選網址下載

如有相關問題請洽:教務處註冊組 04 - 22840212

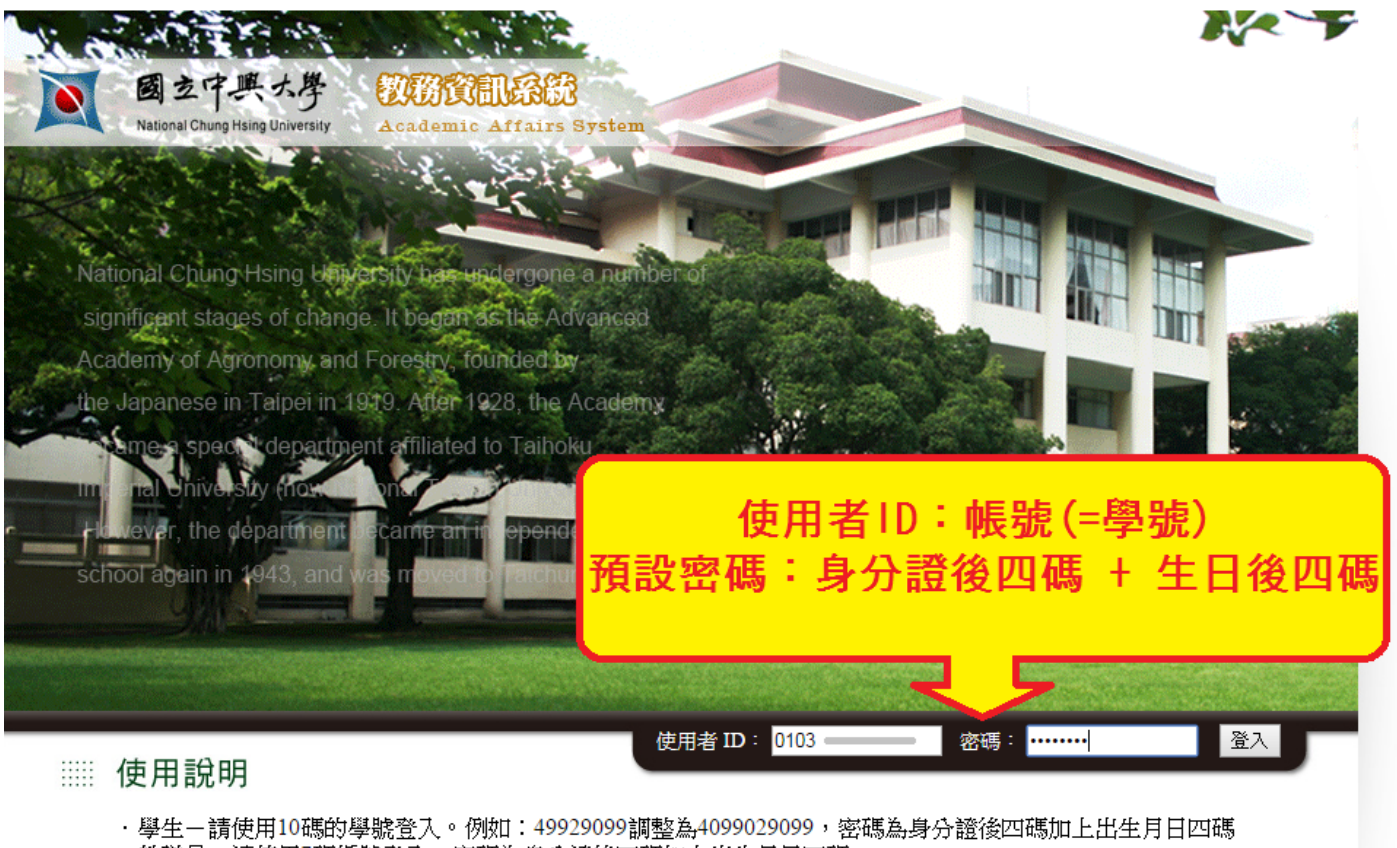

- ・教職員-請使用7碼編號登入,密碼為身分證後四碼加上出生月日四碼
- ·如有在興大入口更改過密碼,本系統密碼與興大入口一致

103年8月1日起

- <sup>1</sup>. 學生身份人員- 在學生:建議使用與大入口登入教務資訊系統。 畢業生:使用本頁教務系統入口登入教務資訊系統
- 2.教職員身份人員-建議使用 興大へ口登入教務資訊系統

瀏覽器建議使用 IE 9.0 或 FireFox 3.0 以上版本

網頁維護單位:計資中心

| National Chung Hsing Univer                                                                                                    | ¥ ( | CONTRACTOR     | stem              |                                                                                                |                             |                            |
|----------------------------------------------------------------------------------------------------|-----|----------------|-------------------|------------------------------------------------------------------------------------------------|-----------------------------|----------------------------|
| <ul> <li>▲ 使用者設定</li> <li>&gt;&gt;&gt;&gt;&gt;&gt;&gt;&gt;&gt;&gt;&gt;&gt;&gt;&gt;&gt;&gt;&gt;&gt;&gt;&gt;&gt;&gt;&gt;&gt;&gt;&gt;&gt;&gt;&gt;&gt;&gt;&gt;</li></ul> | + + | 暑修選            | 課                 |                                                                                                |                             |                            |
| <ul> <li>ジ 学生選課</li> <li>・課程查詢</li> <li>・理報係後</li> <li>・署修選課</li> </ul>                                                                                              | *   | 暑修加選           | 暑修退選  維護退費        | 张户 【著修徽費明細】     北書修選課時段     ①男生    印    男    の男生    田    男    仏    畑    畑     田    田    田    田 | 暑修課程資訊   暑修作                | :業流程   著修辨法                |
| 學生式结                                                                                                    | -   |                | 11                | 0字干度者修进課                                                                                       | 時段・                         |                            |
| ~ ~ ~ ~ ~ ~ ~ ~ ~ ~ ~ ~ ~ ~ ~ ~ ~ ~                                                                                                    | -   |                | 期別                | 開始時間                                                                                           | 結束時間                        |                            |
| □ 秋子 ◎ 元 詞 型<br>■ TA III 政 + III 本                                                                                                    |     |                | 第一階段網路選課          | 2022年05月11日上午10日                                                                               | 侍 2022年05月14日上 <sup>4</sup> | 〒08時                       |
| □ IA版物詞 堂                                                                                                    | *   |                | 第一階段繳費期間          | 2022年05月14日上午10日                                                                               | 侍 2022年05月18日上午             | 干23時                       |
|                                                                                                    |     |                | 第二階段網路選課(成班)      | 2022年06月13日上午10日                                                                               | 侍 2022年06月23日上午             | 干08時                       |
|                                                                                                    |     |                | 第三階段繳費期間          | 2022年06月23日上午10日                                                                               | 侍 2022年06月27日上午             | 午23時                       |
|                                                                                                    |     |                | 暑修停修期間            | 2022年06月27日上午10日                                                                               | 侍 2022年08月06日上 <sup>4</sup> | 午08時                       |
|                                                                                                    |     |                | ※毎日上午             | ~8:00 ~ 10:00 維護時.                                                                             | 段,不開放選課                     |                            |
|                                                                                                    |     | 重要說明           |                   |                                                                                                |                             |                            |
|                                                                                                    |     | 1. 課程類別說       | 明:                |                                                                                                |                             |                            |
|                                                                                                    |     | 第一類課程          | :專業必修課程,修習成績      | 以通過或不通過登錄。                                                                                     |                             |                            |
|                                                                                                    |     | 第二類課程          | :專業選修課程、通識課程      | <u> </u>                                                                                       | 交學生學業成績考核辦法                 | 計算。                        |
|                                                                                                    |     | 2. 請於規定時       | 間內選課並完成繳費,方完      | 成暑修選課流程,暑修相關                                                                                   | 騶資訊請至「課務組網頁                 | /暑修資訊」詳閱。                  |
|                                                                                                    |     | 3. 請先詳讀【       | 學生操作手冊】,有任何疑      | 問請洽課務組(行政大樓1F                                                                                  | / 04-22840215) •            |                            |
|                                                                                                    |     | 110 學年度暑       | 修選課清單: 产生由語里      | (未完成激費)                                                                                        |                             |                            |
|                                                                                                    |     | 選課<br>號碼<br>科B | 1名稱 全/學 授課<br>半 分 | 教師 開課院別 期                                                                                      | 別   是否符合    是<br>           | 否 是否<br>費 成班 <sup>備註</sup> |
|                                                                                                    |     | 尚未選課           |                   |                                                                                                |                             |                            |

| ◎選擇 | 屠 | 修 | 加 | 選 | え | 畫面 | 5 | ; |
|-----|---|---|---|---|---|----|---|---|
|     |   |   |   |   |   |    | 1 |   |

| 國立中興九                                                                                                    | f ( | A.K.M.                                  | CACE.                                                                                                    |                                                                                                    | 2                                                                     | 1                                          | 1                                                                                                    | 1 法前                                                                                                    |                                                               |                                                       |
|----------------------------------------------------------------------------------------------------|-----|-----------------------------------------|----------------------------------------------------------------------------------------------------|----------------------------------------------------------------------------------------------------|-----------------------------------------------------------------------|--------------------------------------------|----------------------------------------------------------------------------------------------------|----------------------------------------------------------------------------------------------------|---------------------------------------------------------------|-------------------------------------------------------|
| an and conduct from                                                                                                    | -   | C.                                      | N                                                                                                    |                                                                                                    | A.                                                                    | V                                          | 6                                                                                                    | PAS                                                                                                    | 51                                                            | 0                                                     |
| 使用者設定                                                                                                    | -   |                                         |                                                                                                    | 1007                                                                                                    |                                                                       |                                            | -                                                                                                    |                                                                                                    | 51                                                            |                                                       |
| 展大學社                                                                                                    | -   | 者作                                      | <b>多</b> 加                                                                                                | 1選                                                                                                    |                                                                       |                                            |                                                                                                    |                                                                                                    |                                                               |                                                       |
|                                                                                                    |     |                                         |                                                                                                    |                                                                                                    |                                                                       |                                            |                                                                                                    |                                                                                                    |                                                               |                                                       |
| 山连球貧訊                                                                                                    |     | 第 43                                    | Are 15                                                                                                    | 事法法理 事法法                                                                                                    | 5 48 da                                                               | 基体性                                        | (r 15 tr                                                                                                    | 基体传觉法 键                                                                                                    | 1.15.20                                                       | ik.                                                   |
| 學生選擇                                                                                                    | *   | 4 10                                    | 10.10                                                                                                    | 4 17 44 Q 4 17 (L)                                                                                                    | 8 TO 84                                                               | 18.0.95                                    | 2 8 15                                                                                                    | a or in a much                                                                                                    | 1 (9) (9)                                                     | 29                                                    |
| <ul> <li>- 经通知课程</li> <li>- 经通知课程</li> <li>- 輸入課程</li> <li>- 輸入課程</li> <li>- 輸入</li> <li>- 輸入</li> <li>- 輸入</li> <li>- 輸入</li> <li>- 輸入</li> <li>- 輸入</li> <li>- 輸入</li> <li>- 輸入</li> <li>- 輸入</li> <li>- 輸入</li> <li>- 輸入</li> <li>- 輸出</li> <li>- 輸出</li> <li>- (1)</li> <li>- (1)</li>     &lt;</ul> |     | 市積3<br>1.<br>2.<br>3.<br>相<br>著修5       | 2 意 :<br>, 迎課<br>, 迎課<br>, 建<br>代<br>, 選<br>,<br>,<br>,<br>,<br>,<br>,<br>,<br>,<br>,<br>,<br>,<br>,<br>, | 陳標蒔詩於【進擇】欄位輸入『 <br>時標若為第一階段,則露低成推)<br>生須依各校兼答校際選課規定。」<br>選不進費。<br>↓:每線選課學生中,符合實稿」                                                                                                    | >」成『p」、<br>標準方可開設<br>並務必充成<br>L性費者,一                                  | · 苦利退<br>果: 未開<br>「例印庫<br>- 般生達            | i課無效。所<br> 成班,本句<br>·倍燉費單』<br>20人。成本                                                                                                | 微費用將另辦理送費<br>將另行退費。<br>之祖章流程:未完成:<br>校儔生8人。                                                                                                    | A                                                             |                                                       |
| 华生或绩                                                                                                    | +   | 105 學                                   | 年度                                                                                                    |                                                                                                    | 1登地點請.                                                                | 至「課                                        | 務組/署修                                                                                                    | 貢訊」查詢                                                                                                    |                                                               |                                                       |
| 数学意见调查                                                                                                    | *   | 暑修                                      | 選課                                                                                                    | 科目名稱                                                                                                    | 全/半                                                                   | 學分                                         | 授課教師                                                                                                    | 開課院別                                                                                                    | 開課人数                                                          | <b>選課</b><br>人教                                       |
| TA服務調查                                                                                                    | 190 |                                         | 1605                                                                                                    | 會計學(一)                                                                                                    | 半                                                                     | 3                                          | 王韶濱                                                                                                    | 管理學院                                                                                                    | 50                                                            | 0                                                     |
|                                                                                                    |     | *                                       | 1606                                                                                                    | 會計學(二)                                                                                                    | 半                                                                     | 3                                          | 王韶濱                                                                                                    | 管理學院                                                                                                    | 50                                                            | 0                                                     |
|                                                                                                    |     |                                         | 1607                                                                                                    | 高等會計學                                                                                                    | 全                                                                     | 3                                          | 王韶濱                                                                                                    | 管理學院                                                                                                    | 50                                                            | 0                                                     |
|                                                                                                    |     |                                         | 1608                                                                                                    | 高等會計學                                                                                                    | 全                                                                     | 3                                          | 王韶濱                                                                                                    | 管理學院                                                                                                    | 50                                                            | 0                                                     |
|                                                                                                    | 1   | -                                       | 1600                                                                                                    | See 22 Aug - S                                                                                                    |                                                                       |                                            | PACE AND INCOME.                                                                                                    |                                                                                                    | 40                                                            | -                                                     |
|                                                                                                    |     | P*                                      | 1610                                                                                                    | (同積分(二)                                                                                                    | 羊                                                                     | 3                                          | 頭增昌                                                                                                    | 理學院                                                                                                    | 40                                                            | 0                                                     |
|                                                                                                    |     |                                         | 1717                                                                                                    | MARKED AND A STREET                                                                                                    |                                                                       |                                            | 7719676                                                                                                    | THE PARTY AND A DESCRIPTION                                                                                                    |                                                               |                                                       |
|                                                                                                    |     |                                         | 1012                                                                                                    | (以根分)(二)                                                                                                    |                                                                       | 3                                          | 力規密                                                                                                    | 建御知元                                                                                                    | 40                                                            | 0                                                     |
|                                                                                                    |     |                                         | 1013                                                                                                    | 代数学()                                                                                                    |                                                                       | 3                                          | 野仁泰                                                                                                    | 堆塑洗                                                                                                    | 40                                                            | 0                                                     |
|                                                                                                    |     |                                         | 1014                                                                                                    | 普遍物理學                                                                                                    | 盖                                                                     | 3                                          | 寅又馭                                                                                                    | 理學院                                                                                                    | 50                                                            | 0                                                     |
|                                                                                                    |     | *                                       | 1615                                                                                                    | 普遍物理學                                                                                                    | 1                                                                     | 3                                          | 寅又馭                                                                                                    | 理學院                                                                                                    | 50                                                            | .0                                                    |
|                                                                                                    |     | •                                       | 1616                                                                                                    | 土壤力學(一)                                                                                                    | ¥                                                                     | 3                                          | 林納森                                                                                                    | 工學院                                                                                                    | 30                                                            | 0                                                     |
|                                                                                                    |     | •                                       | 1617                                                                                                    | 歐醫臨床病理學                                                                                                    | 半                                                                     | 2                                          | 林水晶                                                                                                    | 默醫學院<br>                                                                                                    | 40                                                            | 0                                                     |
|                                                                                                    |     | •                                       | 1018                                                                                                    | 工.有主要的命令(一)                                                                                                    | 千                                                                     | 3                                          | 翻半瓶                                                                                                    | 農業暨目然資源學院                                                                                                    | 50                                                            | 0                                                     |
|                                                                                                    |     |                                         | 1000                                                                                                    | index.MAX def. rate doi: bits indetex.te arrests to                                                                                                    | ste                                                                   | 0                                          | 241004                                                                                                    | Longe and the state of the state of the stat |                                                               | 0                                                     |
|                                                                                                    |     | •                                       | 1629                                                                                                    | 高等教育教學書務(二)                                                                                                    | *                                                                     | 0                                          | 待聘                                                                                                    | 管理學院(研究所)                                                                                                    | 10                                                            | _                                                     |
|                                                                                                    |     | ·<br>105 季                              | 1629<br>年度1                                                                                               | 高等教育教學習務(二)<br>二類課程列表:                                                                                                    | *                                                                     | 0                                          | 待聘                                                                                                    | 管理學院(研究所)                                                                                                    | 10                                                            | 252124                                                |
|                                                                                                    |     | <ul> <li>105 學<br/>署修<br/>條件</li> </ul> | 1629<br>年度<br>選課<br>総碼                                                                                    | 高等教育教學宣務(二)<br>二.熟課程列表:<br>科目名稱                                                                                                    | 半<br>金/半                                                              | 0<br>學分                                    | 待聘<br>授課教師                                                                                                    | 管理學院(研究所) 間線院別                                                                                                    | 同課人数                                                          | <b>選課</b><br>人教                                       |
|                                                                                                    |     | *<br>105 學<br>署修<br>條件                  | 1629<br>年度<br>選課<br>読碼<br>1619                                                                            | 高等教育教學 <b>宣</b> 務(二)<br>二<br>課<br>経<br>列<br>表<br>:                                                                                                    | 半<br>金/平<br>全                                                         | 0<br>學分<br>3                               | 待時<br>授課教師<br>黃麗委                                                                                                    | 管理學院(研究所)<br>開課院別<br>語言中心                                                                                                    | 同課<br>人数<br>40                                                | 選課<br>人数<br>0                                         |
|                                                                                                    |     | *<br>105 學<br>暑修<br>條件                  | 1629<br>年度<br>週課<br>総碼<br>1619                                                                            | 高等教育教學 <b>宣</b> 務(二)<br>二                                                                                                    | 半<br>金半<br>金                                                          | 0<br>學分<br>3<br>5                          | 待時<br>授課教師<br>黃麗雯<br>天麗雯                                                                                                    | 管理學院(研究所)<br>開課院別<br>語言中心<br>語言中心                                                                                                    | 同課<br>人数<br>40                                                | 遊課<br>人数<br>0                                         |
|                                                                                                    |     | ▼<br>105 學<br>署修<br>條件                  | 1629<br>年度<br>週課<br>総選<br>1619<br>1622<br>1622                                                            | 高等教育教學 <b>宣</b> 務(二)                                                                                                    | 半<br>金半<br>金<br>生<br>半                                                | 0<br>學分<br>3<br>3<br>3                     | 待聘<br>授課教師<br>黃麗委<br>高時<br>(注明)                                                                                                    | 管理學院(研究所)<br><b>開課院別</b><br>語言中心<br>語言中心<br>語言中心<br>語言中心                                                                                                    | 同課<br>人数<br>40<br>40                                          | 選課<br>人数<br>0                                         |
|                                                                                                    |     | ·<br>105 學<br>聚修<br>條件                  | 1629<br>年度<br>週課<br>総碼<br>1619<br>1622<br>1623                                                            | 高等教育教學宣務(二)                                                                                                    | 半<br>全<br>全<br>主<br>王<br>平<br>王<br>平                                  | 0<br>₩分<br>3<br>3<br>3<br>3                | 待聘<br>授課教師<br>實麗要<br>其結理                                                                                                    | 管理學院(研究所)<br><b>開課院別</b><br>語言中心<br>語言中心<br>語言中心<br>語言中心                                                                                                    | 10<br>開課<br>人数<br>40<br>40<br>40<br>40<br>40                  | 選課<br>人数<br>0<br>0                                    |
|                                                                                                    |     | ·<br>105 學<br>整修<br>條件<br>·             | 1629<br>年度<br>選課<br>記述<br>1619<br>1622<br>1623<br>1624                                                    | 高等教育教學 <b>富</b> 務(二)                                                                                                    | 半 金 生 半 光 半 :                                                         | 0<br>學分<br>3<br>3<br>3<br>2                | 待聘<br>授課教師<br>黃麗斐<br>待聘<br>為職<br>與政憲                                                                                                | 管理學院(研究所)<br>開課院別<br>語言中心<br>語言中心<br>語言中心<br>語言中心<br>通言中心<br>通言中心                                                                                                    | 間課<br>人数<br>40<br>40<br>40<br>40<br>50                        | 選課<br>人数<br>0<br>0<br>0                               |
|                                                                                                    | [   | ▼<br>105 学<br>爆件<br>ダ                   | 1629<br>年度<br>選課<br>認想<br>1619<br>1622<br>1623<br>1624<br>1625<br>1625                                    | 高等教育教學宣務(二)<br>二類課程列表:<br>料目名稱<br>大一英文<br>大一英文<br>大一英文<br>大一英文                                                                                                    | 半<br>全/半<br>金<br>生<br>半<br>半<br>半<br>半                                | 0<br>學分<br>3<br>3<br>3<br>3<br>2<br>1      | 待聘<br>授課教師<br>黃麗受<br>待聘<br>為聽<br>吳政更<br>一一一一一一一一一一一一一一一一一一一一一一一一一一一一一一一一一一一                                                         | 管理學院(研究所)<br>開課院別<br>語言中心<br>語言中心<br>語言中心<br>語言中心<br>通言中心<br>通言中心<br>通言中心<br>通言中心<br>通言中心<br>通言中心<br>通言中心<br>通言中心<br>通言中心                                                                                                    | 間課<br>人数<br>40<br>40<br>40<br>50<br>50                        | 道課<br>人数<br>0<br>0<br>0<br>0                          |
|                                                                                                    |     | ·<br>105 學<br>繁修件<br>·                  | 1629<br>年度<br>週課<br>1619<br>1622<br>1623<br>1624<br>1625<br>1625<br>1626                                  | 高等教育教學宣務(二)                                                                                                    | 举<br>金<br>金<br>金<br>来<br>半<br>半<br>半<br>半<br>半<br>半<br>半<br>半         | 0<br>學分<br>3<br>3<br>3<br>2<br>1<br>1      | 待聘<br>授課教師<br>實麗要<br>待聘<br>為取<br>思<br>完<br>改<br>思<br>之<br>課<br>之<br>筆                                                               | 管理學院(研究所)<br>開課院別<br>語言中心<br>語言中心<br>語言中心<br>語言中心<br>通言中心<br>通言中心<br>通言中心<br>通言中心<br>通言中心<br>通言中心<br>通言中心<br>通言中心<br>通言中心<br>語言中心<br>語言中心<br>語言中心<br>語言中心<br>語言中心<br>語言中心<br>語言中心<br>語言中心<br>語言中心<br>語言中心<br>語言中心<br>語言中心<br>語言中心<br>語言中心<br>語言中心<br>語言中心<br>語言中心<br>語言中心<br>語言中心<br>語言中心<br>語言中心<br>語言中心<br>語言中心<br>語言中心<br>語言中心<br>語言中心<br>語言中心<br>語言中心<br>語言中心<br>語言中心<br>語言中心<br>語言中心<br>語言中心<br>語言中心<br>語言中心                                                                                                    | 間課<br>人数<br>40<br>40<br>40<br>40<br>50<br>50<br>50<br>30      | 遊課<br>人数<br>0<br>0<br>0<br>0<br>0<br>0                |
|                                                                                                    | 1   | ·<br>105 學<br>繁修件<br>·                  | 1629<br>学年度)<br>遊園<br>1619<br>1620<br>1622<br>1623<br>1624<br>1627<br>1626<br>1627<br>1628                | <ul> <li>高等教育教學宣務(二)</li> <li>二類線程列表:</li> <li>料目名稱</li> <li>大一英文</li> <li>大一英文</li> <li>馬來文(一)</li> <li>         #南文(一)     </li> <li>         #南文(一)     </li> <li>         #南文(二)     </li> <li>         #南文(二)     </li> <li>         #南文(二)     </li> <li>         #南文(四)     </li> </ul> | <ul> <li>※</li> <li>金 金 金 半 半 半 半 半 半 半 半 半 半 半 半 半 半 半 半 半</li></ul> | 0<br>梯分<br>3<br>3<br>3<br>2<br>1<br>3<br>1 | 待聘<br>授課教師<br>實驗要<br>待聘<br>為取<br>完<br>次<br>建<br>筆<br>法<br>理<br>章<br>法<br>理<br>章<br>法<br>章<br>法<br>章<br>章<br>》<br>(<br>注<br>課<br>教)師 | 管理學院(研究所)<br>開課院別<br>語言中心<br>語言中心                                                                                                    | 10<br>開課<br>人数<br>40<br>40<br>40<br>50<br>50<br>30<br>50<br>0 | 選課<br>人数<br>0<br>0<br>0<br>0<br>0<br>0<br>0<br>0<br>0 |

確定選擇

# ◎「暑修加選」結果之頁面:

| 画 風立中共九                                                                    | F ( | Robert            |                                | 1               | 3           | F               | A (                  |              | P        | ASSION |
|----------------------------------------------------------------------------|-----|-------------------|--------------------------------|-----------------|-------------|-----------------|----------------------|--------------|----------|--------|
| ▲使用者政定                                                                     |     | 里」                | 女上,一郎                          |                 |             |                 |                      |              |          |        |
| - 學生學籍                                                                     |     | 者                 | 多加进                            |                 |             |                 |                      |              |          |        |
| □選課資訊                                                                      | -   |                   |                                |                 |             |                 |                      | _            |          |        |
| 》學生選課                                                                      |     | 未步                | 加選 事修                          | 迅速              | 暑俗均         | 1.雪明油           | 暑後課程質訊               | 暑伤           | 作言信      | 課 著修辦法 |
| an anna a sur-                                                             |     | 105楼              | <b>年度漢課結果:</b> 3               | 5 F 15 85 15    | 带地的         | 16 5 F 18       | 藤甸/景修音识,             | 查論           |          |        |
| <ul> <li>学生選択主責加</li> <li>通輸課程連課</li> <li>一般課程加速</li> </ul>                |     | 道課                | 科目名稱                           | 全半              | 學分          | 授課教師            | 開調院別                 | 開課人数         | 選課<br>人数 | 選課結果說明 |
| • 输入裸貌加退                                                                   |     | 1610              | 徵積分(二)                         | 半               | 3           | 顏增昌             | 理學院                  | 40           | 1        | 選擇成功   |
| • 張振迅速<br>- 法终保公告站                                                         |     | 1619              | 大一英文                           | 全               | 3           | 黃麗雯             | 語言中心                 | 40           | I        | 選課成功   |
| • 權限加選                                                                     |     | 1624              | 中國古代科學                         | 半               | 2           | 吳政憲             | 通識教育中心               | 50           | 1        | 選課成功   |
| <ul> <li>- 權限迅速</li> <li>- 課程序係</li> <li>- 著修選課</li> <li>/ 學生或續</li> </ul> |     | ②選課<br>校方依<br>回幕修 | (完成後・信必須)<br>(選課規則,才能注<br>主意面」 | 於5月13日<br>1定是否符 | 至5月1<br>合修習 | 7日期限内:<br>資格,請注 | 到銀行撒費,並將<br>.意課務組著修資 | 資格審約<br>民公告( | t线。<br>D |        |
| - 要某雕枝                                                                     |     |                   |                                |                 |             |                 |                      |              |          |        |
| 採程學習地圖                                                                     | Ψ.  |                   |                                |                 |             |                 |                      |              |          |        |
| 预警系统                                                                       |     |                   |                                |                 |             |                 |                      |              |          |        |
| 教学意见调查                                                                     |     |                   |                                |                 |             |                 |                      |              |          |        |
| TA服務調査                                                                     |     |                   |                                |                 |             |                 |                      |              |          |        |

| ∋選擇└──                                       | 修道           | <u>₹</u>        | '書面:         |                      |      |                     |                |       |        |         |
|----------------------------------------------|--------------|-----------------|--------------|----------------------|------|---------------------|----------------|-------|--------|---------|
| ▲ 使用者投定                                      | <b>F</b> (2) | 暑修退             | 」<br>選       | 2                    | Ne a | *                   | 🖌 р А          | s     | S I (  | 0 1     |
| 学生学籍                                         | 7            | 4 12 4          |              |                      |      |                     |                |       |        |         |
| 1 送禄資訊                                       | · · · [      | <b>王任加</b> 谓    | <b>王任法法</b>  | 制卸基係總會               | V.   | 王修理教室               | 把 事体作堂法        | ár.   | 王任     | 19:2-   |
| 1 學生選擇                                       |              | a the set of    | -1 -1 -1 -1- | Constant and the set |      | - db the strengt be | and the second | - 5   | (acar) | criose. |
| <ul> <li>學生選擇主畫面</li> </ul>                  | 1            | 105 學年度#        | 累程列表(请選擇敏    | 退選課程):※              | 上課時  | 間壁地點前               | 青至「課務銀/暑信      | 资讯。   | 查询     | Ĕ.      |
| <ul> <li>通输续程道线</li> <li></li></ul>          |              | 選課號             | 科目名稱         | 全半                   | 學分   | 授課教師                | 間課院別           | 間課    | 選課     | 選擇      |
| • 輸入課號加選                                     | t i          | 1610 000.000 (1 |              |                      |      | THE R DI            |                | 10.88 | 1 ARK  | _       |
| <ul> <li>課程通道</li> <li>注注某人由任</li> </ul>     | į.           | 1619 大一英        | i文           | 全                    | 3    | 黃麗奘                 | 語言中心           | 40    | 1      |         |
| <ul> <li>- 減速率方甲項</li> <li>- 複張加選</li> </ul> | E            | 1014 14/251     | 11.51414     | -                    | -    | 光彩、思                | PERMAN PERMAN  | 198   | -      | 1.0     |
| • 摧限退逝<br>• 課程停修<br>• 景修選課                   |              | 確定送出 清除         | 2 重編         |                      |      |                     |                |       |        |         |
| 學生成績                                         | *            |                 |              |                      |      |                     |                |       |        |         |
| 7 尋常敵校                                       |              |                 |              |                      |      |                     |                |       |        |         |
| 課程學習地圖                                       |              |                 |              |                      |      |                     |                |       |        |         |
|                                              | 1000         |                 |              |                      |      |                     |                |       |        |         |
| 预警系统                                         |              |                 |              |                      |      |                     |                |       |        |         |
| ·预警系统<br>] 教学意见调查                            | -            |                 |              |                      |      |                     |                |       |        |         |

# ◎「暑修退選」結果之頁面:

| and the second second se | -                |           |          | 100  | 1     | The state | the second second second second second second second second second second second second second second second se | P A S | s s | ION         |
|----------------------------------------------------------------------------------------------------|------------------|-----------|----------|------|-------|-----------|----------------------------------------------------------------------------------------------------|-------|-----|-------------|
| 2 使用者投定                                                                                                    |                  | 暴修退       | :毘       |      |       |           |                                                                                                    |       |     |             |
| ₩ 學生學種                                                                                                    | ÷                | 相多近       | 100      |      |       |           |                                                                                                    |       |     |             |
| □選課資訊                                                                                                    |                  |           |          |      |       |           |                                                                                                    |       |     |             |
| 1 學生選課                                                                                                    |                  | 者修加退      | 者修慎遇     | 者修照算 | 朝知    | 者分親程      | 實證                                                                                                    | 著派籍   | -   | <b>修</b> 碑法 |
| · 學生選擇主畫面<br>· 通振課程選課                                                                                                    |                  | 105 學年度退  | 選結果:寮上課時 | 間登地點 | 青至.「さ | 果務組/署修    | 資訊」臺詢                                                                                                    |       |     |             |
| <ul> <li>一般課程加速</li> <li>輸入課時加速</li> </ul>                                                                                                    |                  | 潜津院       | 科目名稱     | 全/   | 半學分   | 授課教師      | 開課院別                                                                                                    | 間課    | 温課  | 退還結果<br>近期  |
| • 裸相远道                                                                                                    |                  | 1619 大一英5 | z        | 全    | 3     | 黃麗雲       | 話言中心                                                                                                    | 40    | 0   | 退退成功        |
| <ul> <li>- 減修学分平時</li> <li>- 構成而提</li> </ul>                                                                                                    |                  | 回春华主盘面    |          |      |       |           | •                                                                                                    |       |     |             |
| • 權限這進                                                                                                    |                  |           |          |      |       |           |                                                                                                    |       |     |             |
| <ul> <li>課程停貸</li> <li>暑俗混課</li> </ul>                                                                                                    |                  |           |          |      |       |           |                                                                                                    |       |     |             |
|                                                                                                    |                  |           |          |      |       |           |                                                                                                    |       |     |             |
| / 攀生成績                                                                                                    |                  |           |          |      |       |           |                                                                                                    |       |     |             |
| 《學生成績<br>《學業離校                                                                                                    | *                |           |          |      |       |           |                                                                                                    |       |     |             |
| <ul> <li>學生成績</li> <li>專業離校</li> <li>課程學習地園</li> </ul>                                                                                                    | *<br>*<br>*      |           |          |      |       |           |                                                                                                    |       |     |             |
| <ul> <li>學生成績</li> <li>專某離校</li> <li>課程學習地圖</li> <li>預警系統</li> </ul>                                                                                                    | *<br>*<br>*      |           |          |      |       |           |                                                                                                    |       |     |             |
| <ul> <li>學生成績</li> <li>學某種校</li> <li>課程學習地圖</li> <li>預餐系統</li> <li>教學意見調查</li> </ul>                                                                                                    | *<br>*<br>*<br>* |           |          |      |       |           |                                                                                                    |       |     |             |

# ◎當點選 回暑修主畫面 時:

| ▲使用者設定                                                                    | * 1            | 2 14 .                               | ER AND                                          |                                | -                             |                                             |                                   | -                                                                                                    |                             |                     |              |
|---------------------------------------------------------------------------|----------------|--------------------------------------|-------------------------------------------------|--------------------------------|-------------------------------|---------------------------------------------|-----------------------------------|----------------------------------------------------------------------------------------------------|-----------------------------|---------------------|--------------|
| 副學生學籍                                                                     | * 7            | 看191                                 | 艺际                                              |                                |                               |                                             |                                   |                                                                                                    |                             |                     |              |
| () 選課資訊                                                                   | -              |                                      |                                                 | -                              |                               | -                                           |                                   |                                                                                                    |                             |                     |              |
| 2 举生送課                                                                    |                | 青橋 加当                                | 监兼修道                                            | 進州                             | 1催退                           | 黄铁户 著                                       | 答撒費明細 暑                           | 修課程質訊                                                                                                    | 著修作著                        | [注题]                | <b>十倍</b> 列: |
| <ul> <li>學生是課主畫面</li> <li>通信課程選課</li> <li>一般課程加選</li> <li>輸行課程</li> </ul> |                |                                      |                                                 |                                | 1                             | 05學年度                                       | 暑修選課                              | 诗段:                                                                                                    |                             |                     |              |
| • 權限加選                                                                    |                |                                      | A                                               | 期別                             |                               | 1                                           | 開始時間                              | 紹                                                                                                    | 東時間                         |                     |              |
| - 權限退退                                                                    |                |                                      | 第一階段網路                                          | <b>客選課</b>                     |                               | 2017年03                                     | 月10日上午10時                         | 2017年05月                                                                                                    | 13日上午                       | 0S時                 |              |
| 書修道課                                                                      |                |                                      | 第一階段意味                                          | 影期間                            |                               | 2017年04                                     | 月13日上午10時                         | 2017年05月                                                                                                    | 17日上午                       | 24時                 |              |
| A 40. 41 - 12 - 12                                                        | 120            |                                      | 第二階段網路                                          | 普選課()                          | 裁班)                           | 2017年06                                     | 月07日上午10時                         | 2017年06月                                                                                                    | 10日上午                       | 08時                 |              |
| 学主义明                                                                      | *              |                                      | 第二階段戲                                           | 費期間                            |                               | 2017年06                                     | 月10日上午10時                         | 2017年06月                                                                                                    | 14日上午                       | 248寺                |              |
| □ 教学艺見調査                                                                  |                |                                      |                                                 | 4.4                            | BL                            | + 8:00 - 1                                  | 0:00 in 18 15 15                  | • 不開放使課                                                                                                    |                             |                     |              |
| TA服務調查                                                                    |                |                                      |                                                 | Contras.                       | 1993 A.M.                     | haran dalam dalam d                         |                                   | and the second second second second second second second second second second second second second second second |                             |                     |              |
|                                                                           | 1.<br>2.<br>3. | 建程類別<br>第一類課<br>第二類課<br>請於規定<br>有任何疑 | 説明:<br>程:專業必修計<br>程:專業選修計<br>時間內選課並分<br>間請洽課務組行 | 1程、億<br>1程、通<br>11成繳費<br>17政大相 | 習成<br>講師<br>・<br>方<br>乳<br>F/ | 續以通過或不<br>程及體育課程<br>完成暑修選課<br>'04-22840215) | 通送登録。<br>,成績依據本校<br>流程,暑俗相關)<br>。 | 學生學業成績特<br>資訊講至「評評                                                                                               | <sup>會</sup> 核難法計<br>船组網買 4 | <b>↑算。</b><br>書修資訊」 | 詳觀。          |
|                                                                           | 10             | )5 學年度                               | 【暑修選課清】                                         | £ :                            |                               |                                             | í                                 |                                                                                                    |                             |                     | _            |
|                                                                           |                | 遊課<br>減碼                             | 科目名稱                                            | 全半                             | 學分                            | 授課教師                                        | 間譜院別                              | 是否符合修習資格                                                                                                    | 是否                          | 是否成班                | 備註           |
|                                                                           |                | LOTA SALDA                           | 1 1 1 1 1 1 1 1 1 1 1 1 1 1 1 1 1 1 1           | ala -                          | 2                             | 大田主任 14                                     | 2.11 是此为3                         | v                                                                                                    | N                           | v                   | 1            |
|                                                                           |                | 1010 保利                              | (77()                                           | +                              | 2                             | 用行 10                                       | SET OF INC                        |                                                                                                    |                             |                     | +            |

維護退費帳戶

說明:

## ※列印暑修繳費明細前須先建立退費帳戶,以使因未成班或衝堂之退費作業順利。

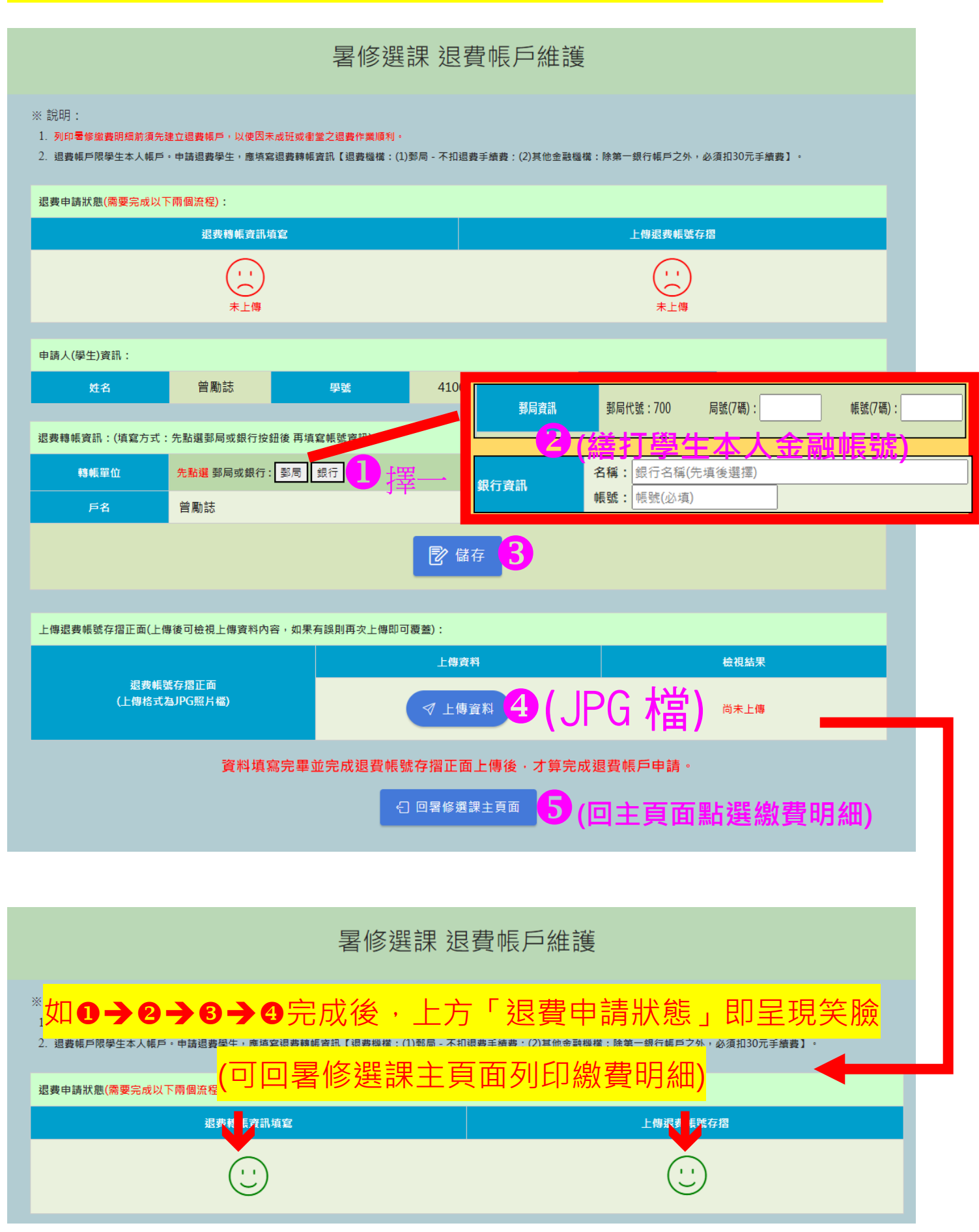

| ◎當繳費期閣                                | <b>罰</b> 開 | 放時,點                         | 暑修繳      | 費明細                  | ] <sub>後,這</sub>   | 選擇<br>產            | 生繳費單     | :<br>(請留] | <b>急繳費</b> 期限) |
|---------------------------------------|------------|------------------------------|----------|----------------------|--------------------|--------------------|----------|-----------|----------------|
| 國立中共大<br>National Change Milling Univ | 學 linay    | CONTRACTOR                   |          |                      |                    |                    | 0        | PASS      | NOI            |
| 🚨 使用者设定                               | Ŧ          | 國式                           | 工中興大學    | 110 學                | 年度暑白               | 冬繳費明細              |          | 修主豐園 列印   |                |
| ■學生學籍                                 | *          |                              |          |                      | 1 2 4              |                    | -        |           |                |
| ◎ 選課資訊                                | ~          | 姓名:                          |          |                      |                    | 1                  |          |           |                |
| ▶ 學生選課                                | *          | 系級:                          |          |                      |                    |                    | 產生繳費     | 單         |                |
| • 課程臺詢<br>• 課程停修<br>• 署修選課            |            | 學號:<br>應繳署修總金                | 額為新台幣 \$ | 9.540元考              | Ł                  | L                  |          |           |                |
| ✓ 學生成績 ☑ 教學意見調查                       | *<br>*     | 選課號碼                         | 科目名稱     | 全/半                  | 學分<br>(時數)         | 授課教師               | 開課院別     | 費用明細      |                |
| ■ TA服務調查                              | *          | 1805                         | 微積分(一)   | ¥                    | 3(3)               | 方璝菀                | 理學院      | 1,060 * 3 |                |
|                                       |            | 1806                         | 微積分(一)   | ¥                    | 3(3)               | 顏增昌                | 理學院      | 1,060 * 3 |                |
|                                       |            | 1807                         | 微積分(二)   | 半                    | 3(3)               | 方瓊菀                | 理學院      | 1,060 * 3 |                |
|                                       |            | <b>備註:</b><br>1. 未繳費視同<br>理。 | 未完成暑修選課, | 務請於 <mark>5</mark> 月 | <b>]23</b> ⊟10:00) | <b>起至6月27日23</b> : | 59前完成繳費, | 逾期不受      |                |

 ※繳費方式:ATM或第一銀行臨櫃營業時間結束前繳納。(使用他行帳戶需自行負擔手續費)
 經註冊組審核不符署修資格之同學,所繳署修費用將另造冊退費(請確認所提供之退費帳號為 學生本人之郵局或第一銀行帳號,提供他行需自行負擔手續費),相關署修事宜請留意(課務組) <u>網頁>>署修寶訊</u>]公告。

| 學制           | 開課單位                                            | 學制         |
|--------------|-------------------------------------------------|------------|
|              | 文學院、語言中心、通識課程、教育學程、國防教育課程及體育課程                  | 950 元/每單位  |
| 大學部          | 管理學院、法政學院                                       | 980 元/每單位  |
|              | 理、農資、工、電資、生科、 獣醫學院                              | 1,060元/每單位 |
| 研究所          | 全部學院                                            | 1,490元/每單位 |
| #課程為<br>法規依# | 0學分或實習課程者,依授課時數計費。<br>#、國立中國大學學生學雜書學分響與其他專用鄉納辦法 |            |

法規依據・國立中國大學學生學與書學分書創其他書用鄉納辦法

| 姓名:   | (                  | )•第二      | · 階段 繳款資  | 訊              |
|-------|--------------------|-----------|-----------|----------------|
| 繳費期限  | : 2017 年05 月17日    | 1Ŀ        |           |                |
| 銀行代號  | : 007(第一銀行)        |           |           |                |
| 繳款帳號  | : 0040656001051786 | i         |           |                |
| 應繳金額  | : 5,080元整          |           |           |                |
| ※繳費方式 | 、:ATM轉帳或臨櫃         | 繳納(使用他行轉) | 長或臨櫃繳納者,需 | ——<br>自行負擔手續費) |
| 列印 關閉 | 視窗                 |           |           |                |

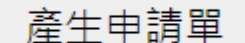

◎完成選課暨繳費作業後,請自行

下載列印並送貴校教務單位核

章及留存(本申請單不需再繳回中興大學) <sup>,</sup>中興大學各單位對貴校任何申請文件不

<mark>再核章</mark>,以簡化校際選課作業流程(建議同學經貴校教務單位核章後自行拍照留存)

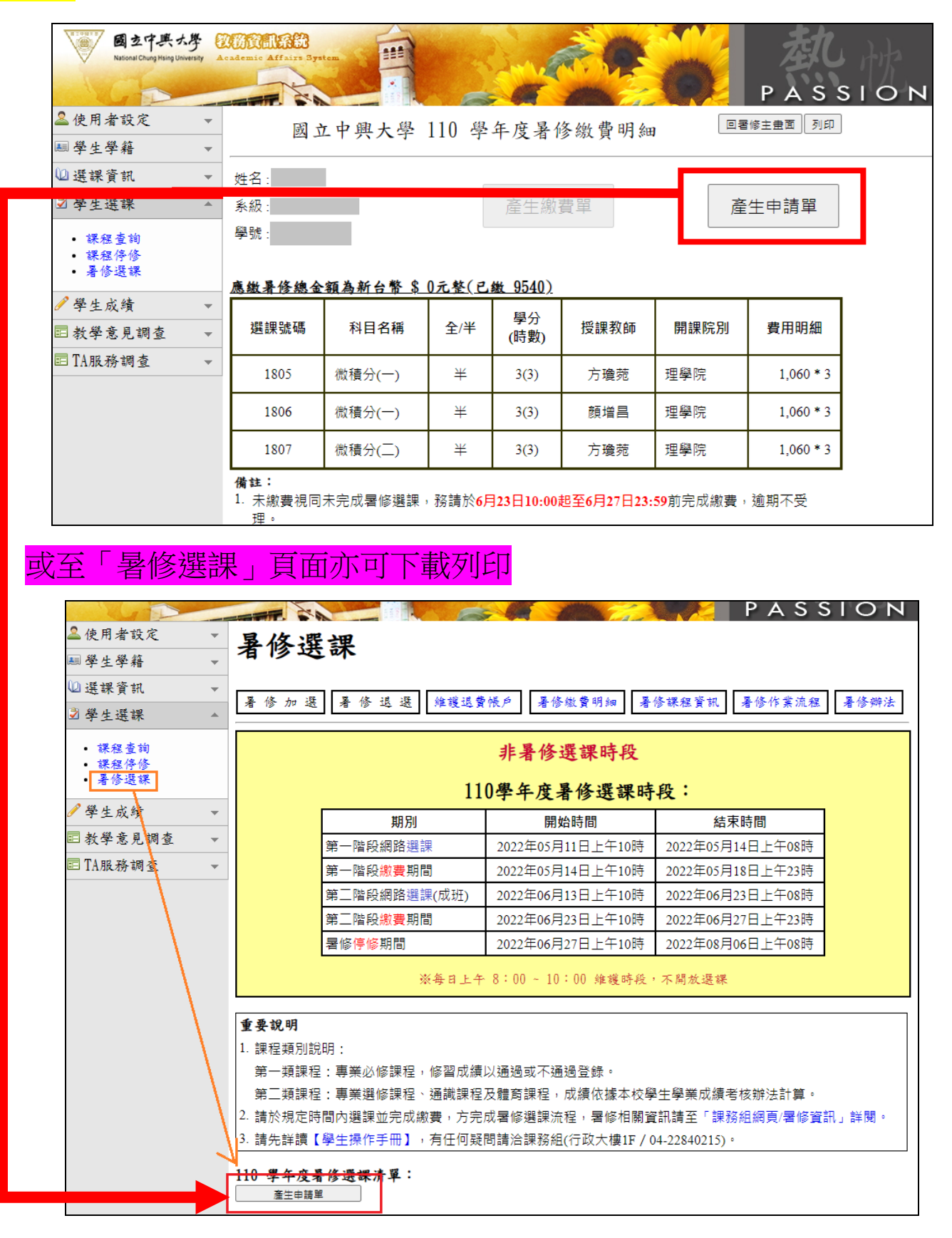

# 國立中興大學 110 學年度暑修校際選課申請單

### 列印日期 : 中華民國111年05月27日

|                                                                                                    | 本校<br>學號                                                                      |     | 學生<br>姓名    |          | 電話         | (通訊)<br>(行動)          |    |         |     |  |  |  |
|----------------------------------------------------------------------------------------------------|-------------------------------------------------------------------------------|-----|-------------|----------|------------|-----------------------|----|---------|-----|--|--|--|
|                                                                                                    | 原 學 校<br>學號                                                                   |     | 原 學 校<br>校名 |          |            |                       |    |         |     |  |  |  |
|                                                                                                    | 選 課 開 課 單 位<br>號 碼                                                            |     | 課程名稱        |          | 成績核計<br>方式 | 學 分<br>數              | 時數 | 課 程 部 別 |     |  |  |  |
|                                                                                                    | 1805                                                                          | 理學院 | 院 微積分(一)    |          |            | 過/不過                  | 3  | 3       | 大學部 |  |  |  |
|                                                                                                    | 1806                                                                          | 理學院 | 微積分(一)      |          |            | 過/不過                  | 3  | 3       | 大學部 |  |  |  |
|                                                                                                    |                                                                               |     |             | , 微積分(二) |            |                       | 3  | 3       | 大學部 |  |  |  |
|                                                                                                    | 繳款帳號:0000012345678910,銀行代號:007(第一銀行)<br>繳費期限:2022年06月27日止<br>應繳金額:新台幣\$9540元整 |     |             |          |            |                       |    |         |     |  |  |  |
| <ul> <li>2.學生原學校教務單位</li> <li>茲證明本案學生為原學校在學學生(含休學),並同意依國立中興大學「暑期班開授及選修辦法」第四條課程開設類別之成績核計方式(附註三)</li> <li>1919</li> </ul>                                                                                                    |                                                                               |     |             |          |            |                       |    |         |     |  |  |  |
|                                                                                                    |                                                                               |     | 核章          | 處:       | Ę          | <u> <u></u> 盦證日期:</u> | 4  | F       | 月 日 |  |  |  |
| <ul> <li>附註:(*凡修習國立中興大學(以下簡稱本校)暑修者,悉依本校「暑期班開授及選修辦法」規定辦理)</li> <li>、他校學生選修本校之課程,須達本校成班人數,方得開課,請留意課務組網頁公告,若未成班,即另辦理退費流程。所選課程亦應受本校各開課單位所列規定為原則。</li> <li>二、本校暑修校際選課及繳費採線上申請作業,完成申請後需自行列印本表並送貴校教務單位核章及留存,方視同完成本校暑修校際選課流程(本表不需再繳回本校),本校各單位對貴校任何申請文件不再核章,以簡化校際選課作業流程(建議同學經貴校教務單位核章後可自行拍照留存)。</li> <li>三、本校暑期班開授及選修辦法第四條略以:第一類課程修習成績以通過或不通過登錄;第二類課程成績依據本校學生學業成績考核辦法計算。故貴校學生修習本校暑期班課程之成績核計方式詳如上表所示。</li> </ul> |                                                                               |     |             |          |            |                       |    |         |     |  |  |  |
| <ul> <li>工学未成額告核辦公司异。或員牧学主修百爭牧者朔如課任之成額核訂方式詳如上表的小。</li> <li>四、本表單僅提供暑修選課之當學年度下載列印,逾期無法開放列印。</li> </ul>                                                                                                    |                                                                               |     |             |          |            |                       |    |         |     |  |  |  |
| <ul> <li>五、洽詢單位及電話:</li> <li>1. 註冊組:帳號、密碼、個人資料相關問題。(行政大樓1樓、04-22840212)</li> <li>2. 課務組:學士班課程相關問題。(行政大樓1樓、04-22840215)</li> <li>3. 進修學士班:進修學士班課程相關問題。(綜合教學大樓1樓107室, 04-22840854)</li> <li>4. 教學資源暨發展中心: iLearning使用及登入問題。(行政大樓2樓、04-22840218)</li> </ul>                                                                                                    |                                                                               |     |             |          |            |                       |    |         |     |  |  |  |
|                                                                                                    |                                                                               |     |             |          |            |                       |    |         |     |  |  |  |